Estimado estudiante,

Para la obtención de tu cuenta de correo institucional, la Secretaria de Educación de Veracruz, pone a su disposición el siguiente link.

https://www.sev.gob.mx/office-365/#!/

Elegir la opción: Quiero mi cuenta de alumno

Para ello, deberás tener a la mano:

- \* CURP
- \* Elegir el nivel educativo: Media superior y Superior
- \* Clave del centro de trabajo: 30EBH0065Q
- \* Grado: Colocar el semestre que cursas (1, 3 o 5)
- \* Grupo: Colocar el grupo al que perteneces (A, B, C, D, E, F, G, H)
- \* Oprimir el botón Recuperar

Guarda la información que te muestra, ya que servirá para acceder por primera vez a tu cuenta.

Cabe señalar que la contraseña generada, servirá sólo para el primer ingreso al correo electrónico, donde deberá definir una nueva y personal.

En tanto no se concluya este primer paso, será imposible hacer uso de los servicios electrónicos que se ofrecen a través de la cuenta.

Para accesar a tu cuenta de correo podrás ingresar a <u>www.office.com</u> o <u>http://www.outlook.com</u>